# **GTM-203M-3GWA** Industrial Quad-band 3G Modem

操作手冊 V1.0

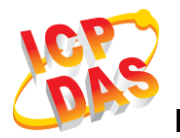

High Quality, Industrial Data Acquisition, and Control Products

## 產品保固

凡泓格科技股份有限公司產品從購買即日起若無任何材料性缺損保固一年

## 免責聲明

凡使用本系列產品除產品質量所造成的損害, 況格科技股份有限公司不承擔 任何法律責任。況格科技股份有限公司有義務提供本系列產品可靠而詳盡的 資料, 但保留修定權利, 且不承擔使用者非法利用資料對第三方所造成侵害 構成的法律責任

#### 版權

版權所有©2015 泓格科技股份有限公司,保留所有權利

#### 商標

手冊中所涉及所有公司商標,商標名稱以及產品名稱分別屬於該商標或名稱 的擁有者所有

## 聯繫我們

若是您有任何問題,請隨時與我們聯繫

Email : <u>service@icpdas.com</u>

## 符號說明

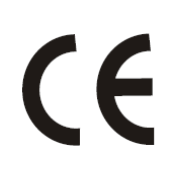

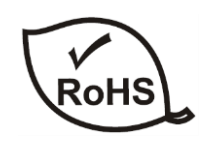

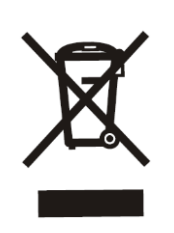

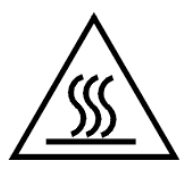

#### CE

本產品的製造符合 CE 認證標準

#### RoHS

本公司提供的所有無鉛產品皆符合歐盟有害物質使用限 制指令(RoHS),意即本公司的生產流程與產品均嚴格遵 守無鉛守則,而且不包含該指令內提供的任何有害物質

#### WEEE

此劃叉的滾輪垃圾筒圖示表示在歐盟境內,本產品於丟 棄時必須另行收集。此原則適用於您的產品與任何標有 此圖示的週邊設備。請勿隨意丟棄這些產品。請洽詢您 當地的經銷商,以得知回收此設備的程序

#### HOT SURFACE DO NOT TOUCH

此符號用於警告使用者,產品外殼可能處於高溫狀態, 在外殼冷卻以前,請勿觸摸,否則可能會被燙傷

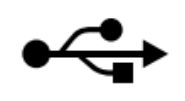

#### USB

本產品支援 USB 2.0

# 目錄

| 1. | 簡介                                     | 1 |
|----|----------------------------------------|---|
| 2. | 硬體規格                                   | 2 |
| 3. | 硬體外觀                                   | 3 |
|    | 3.1 GTM-203M-3GWA 外觀視圖                 | 3 |
|    | 3.2 腳位定義                               | 3 |
|    | 3.3 LED 指示燈                            | 4 |
| 4. | I/O 接線圖                                | 5 |
|    | <b>4.1</b> 重置腳位接線方式                    | 5 |
|    | 4.2 安裝方式                               | 6 |
|    | 4.3 快速測試                               | 7 |
|    | 4.3.1 硬體安裝                             | 7 |
|    | 4.3.2 軟體安裝 (超級終端機)                     | 8 |
| 5. | GPRS 連線1:                              | 3 |
|    | 5.1 XPAC-8000 (Microsoft Windows XP)1  | 3 |
|    | 5.1.1 GTM-203M-3GWA 硬體需求1              | 3 |
|    | 5.1.2 建立新數據機14                         | 4 |
|    | 5.1.3 建立新網路連線                          | 0 |
| 6. | USB 驅動程式安裝20                           | B |
|    | 6.1 XPAC-8000 (Microsoft Windows XP)20 | 8 |
| 7. | Revision History                       | 5 |

# 1. 簡介

GTM-203M-3GWA 是一款具有 USB 及 RS-232 介面的工業級 M2M 數據機。支援 WCDMA 850/900/1900/2100 MHz 和 GSM 850/900/1800/1900 MHz 頻 段。 GTM-203M-3GWA 利用便利的 2G/3G 網路來監控遠端設備、各種流量計或即時的遠端控 制。內建 TCP/IP stack,只需搭配簡單的控制命令即可連線上網。GTM-203M-3GWA 的特 色在於支援標準 AT 指令,可以輕易搭配多種 PLC 和 PC 來實現簡訊的收送和 3G/GPRS 連線。

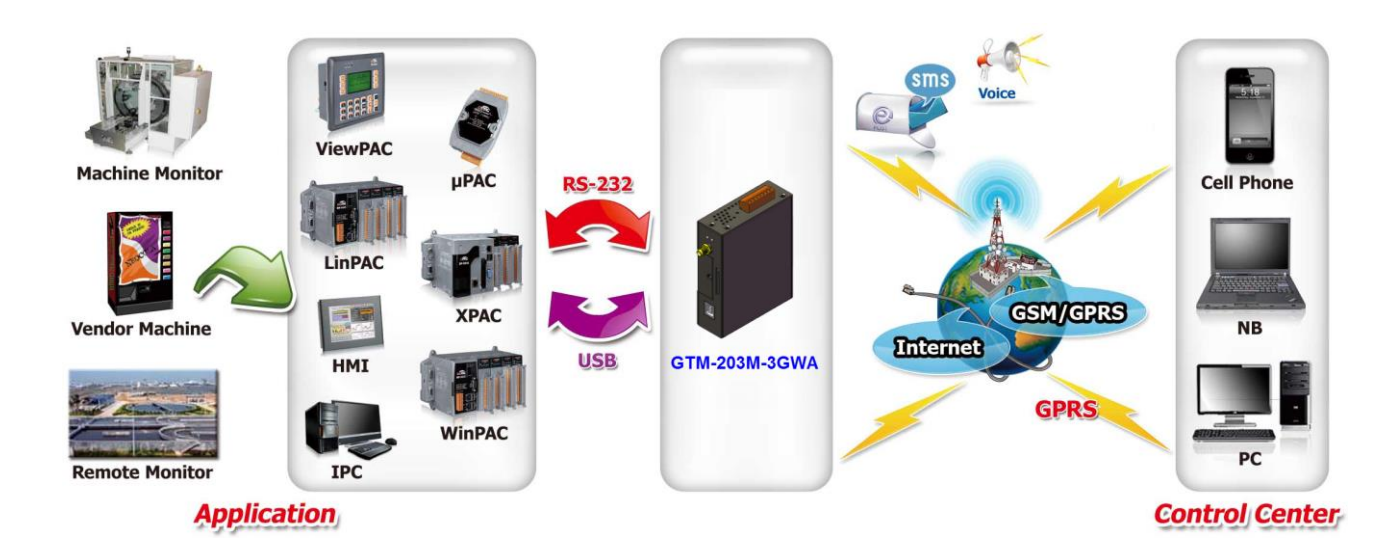

# 2. 硬體規格

| 型號                 | GTM-203M-3GWA                                |
|--------------------|----------------------------------------------|
| GSM / GPRS 系統      |                                              |
| 頻段                 | GSM 850/900/1800/1900 MHz                    |
| GPRS 連結            | GPRS class 12; GPRS station class B          |
| 000                | GSM max. 9.6 kb/s                            |
| CSD                | UMTS max. 64 kb/s                            |
| 編碼                 | CS 1, CS 2, CS 3, CS 4                       |
| 3G 系統              |                                              |
| 頻段                 | WCDMA 850/900/1900/2100 MHz                  |
| SMS                |                                              |
| SMS                | MT, MO, CB, Text, and PDU mode               |
| Comm. 介面           |                                              |
| COM Port           | RxD, TxD, GND                                |
| COM Port Baud Rate | 9600 bps ~ 115200 bps (default : 115200 bps) |
| USB                | USB 2.0 (high speed)                         |
| USB Driver Support | Windows XP/Vista/7/8, Linux                  |
| LED 指示燈            |                                              |
| 電源                 | 紅色                                           |
| 3G/GSM             | 綠色                                           |
| 電源                 |                                              |
| 保護                 | Power reverse polarity protection (極性反接保護)   |
| 接地保護框架             | ESD, Surge, EFT, Hi-Pot                      |
| 電源輸入範圍             | +10 V <sub>DC</sub> ~ +30 V <sub>DC</sub>    |
| 額定電流               | 30 ~ 15 mA / 10 ~ 30 V <sub>DC</sub>         |
| 重置輸入               |                                              |
| 輸入類型               | Isolated, 3750 V <sub>rms</sub>              |
| 開啟電壓               | +3.5 V <sub>DC</sub> ~ +30V <sub>DC</sub>    |
| 斷開電壓               | +1 V <sub>DC</sub> max.                      |
| 輸入電阻               | 3 kΩ, 0.25W                                  |
| 機構                 |                                              |
| 外殼                 | 金屬                                           |
| 尺寸 (W x L x H)     | 28 mm x 78.5 mm x 100 mm                     |
| 導軌                 | DIN-Rail                                     |
| 環境                 |                                              |
| 作業溫度               | -25°C to 70°C                                |
| 存放溫度               | -40°C to 80°C                                |
| 濕度                 | 5~90% RH, non-condensing                     |

# 3. 硬體外觀

## 3.1 GTM-203M-3GWA 外觀視圖

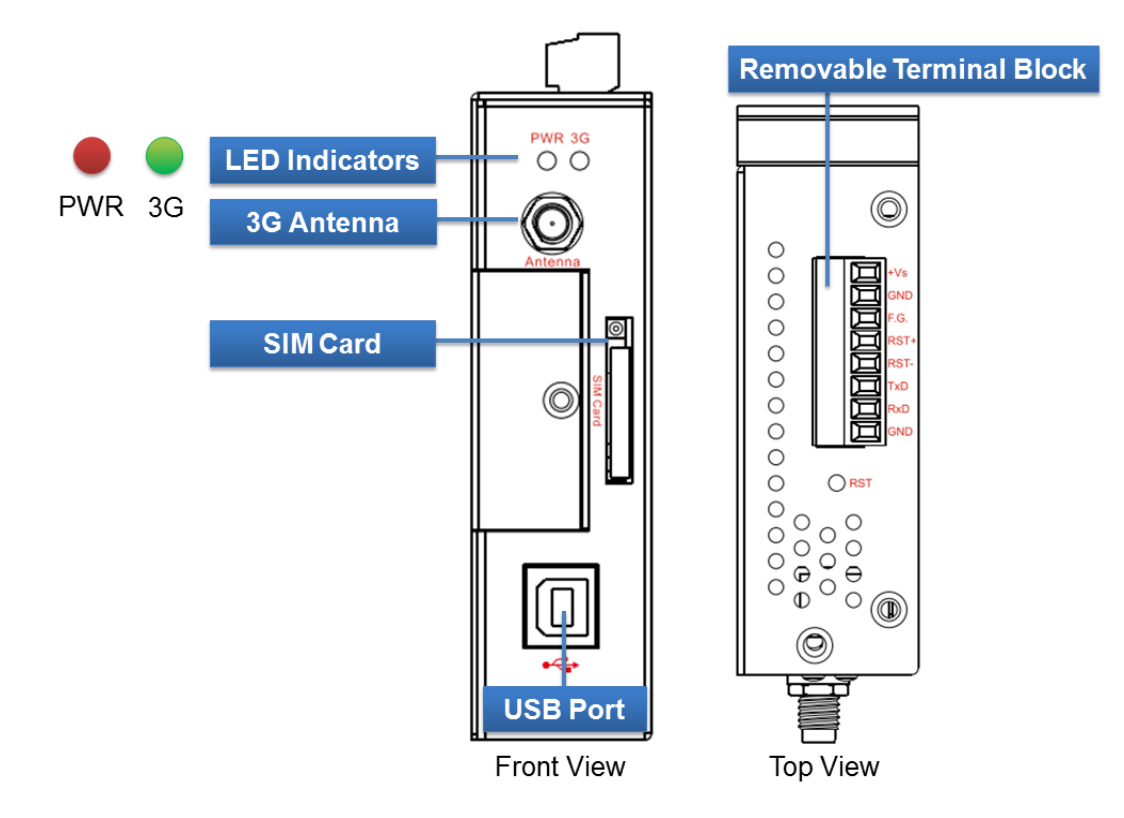

## 3.2 腳位定義

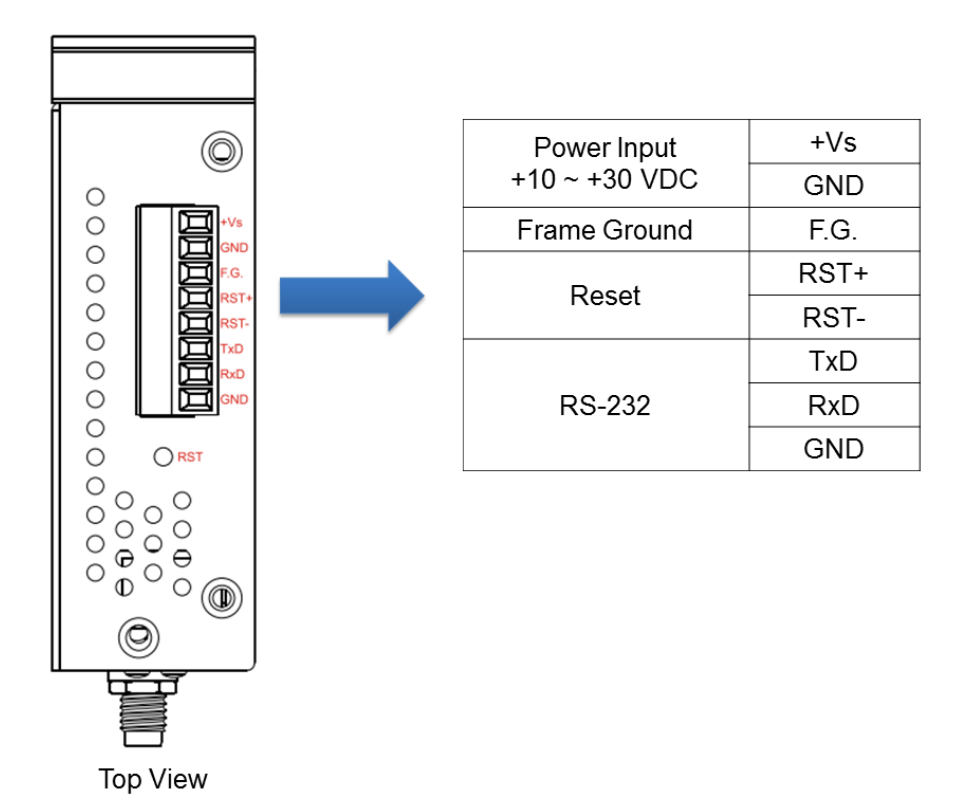

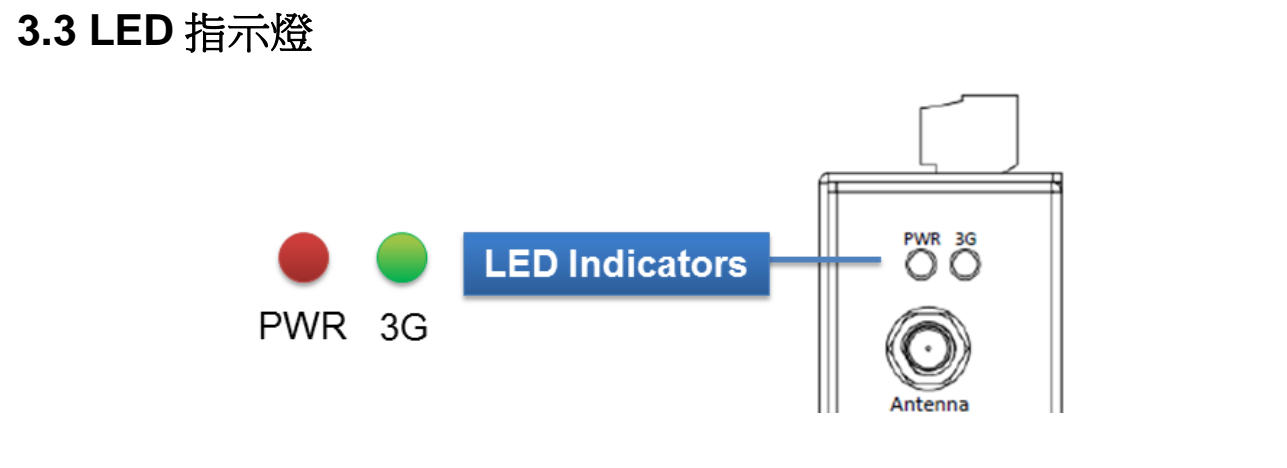

GTM-203M-3GWA 有 2 顆 LED 指示燈, 幫助使用者判斷系統目前的狀態, 其說明如下:

A. PWR(Red): 電源指示燈

| 電源正常 | 電源異常 |
|------|------|
| 恆亮   | 恆滅   |

B. 3G (Green): 顯示 3G 運作狀況

|       | 3G 模組正常 | 3G 模組異常   | 資料傳輸中 |
|-------|---------|-----------|-------|
| 2G 模式 | 約2秒閃一次  | 不宣武明維頓家不對 | 柘吉    |
| 3G 模式 | 約2秒閃兩次  | 个元以内床如华个到 | 四方亡   |

# 4. I/O 接線圖

# 4.1 重置腳位接線方式

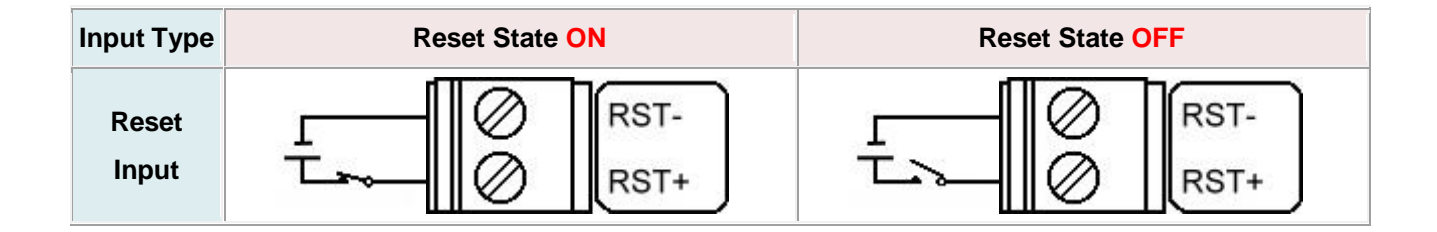

| Reset             | Input                        |
|-------------------|------------------------------|
| ON Voltage Level  | +3.5 $V_{DC}$ ~ +30 $V_{DC}$ |
| OFF Voltage Level | +1 V <sub>DC</sub> max.      |

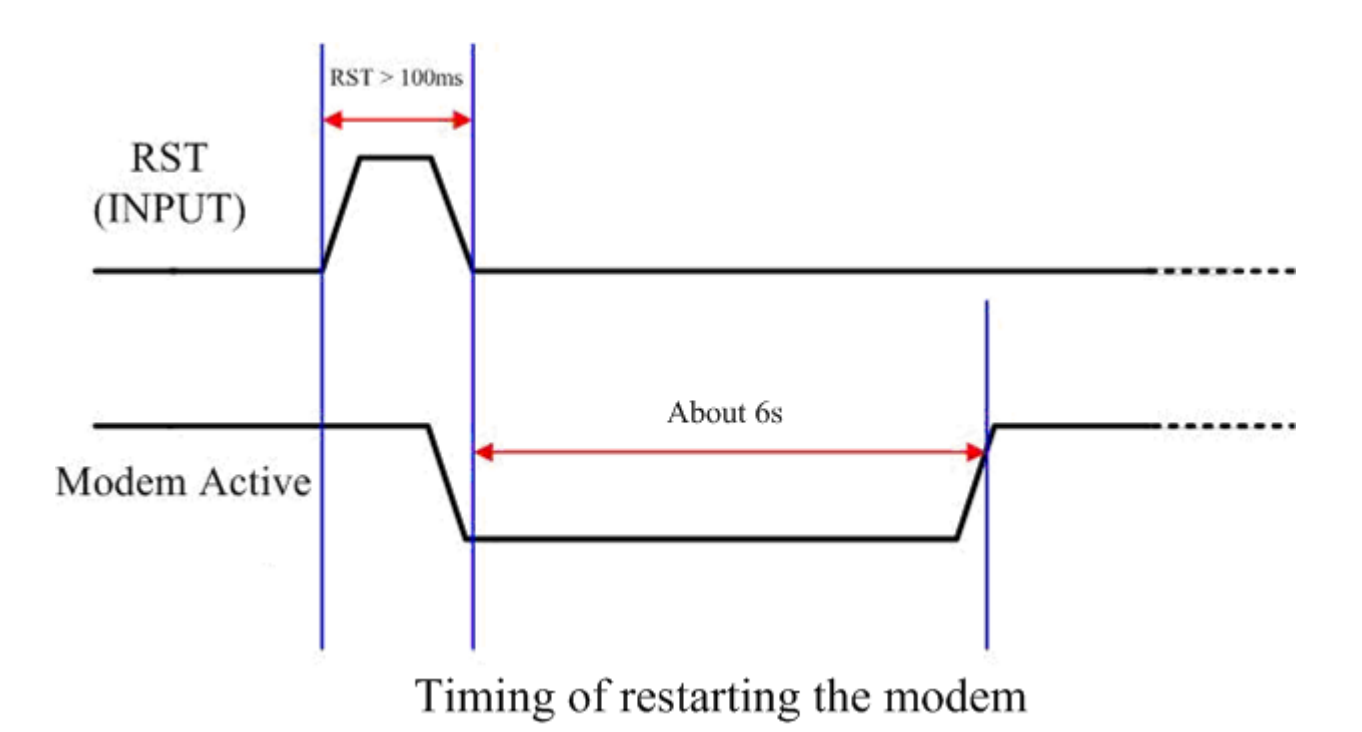

## 4.2 安裝方式

GTM-203M-3GWA 該由賦予適當授權的技術人員進行安裝,安裝的位置應該在一般人不 會碰觸的地方。

➢ SIM 卡及天線安裝

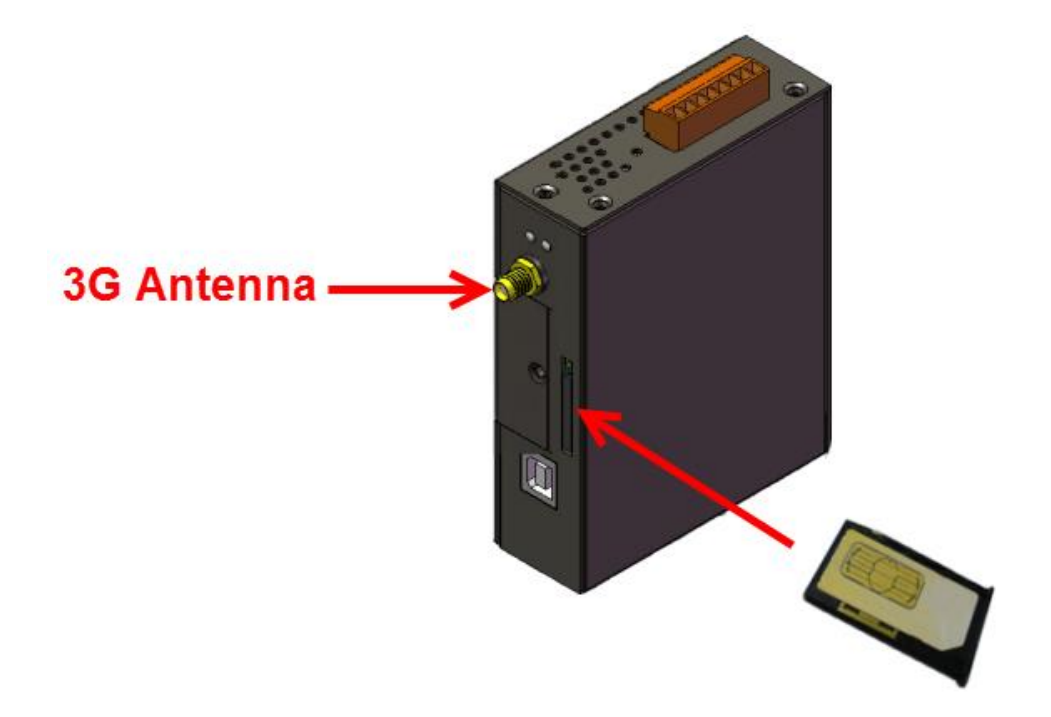

#### 警告!表面發燙,請勿碰觸

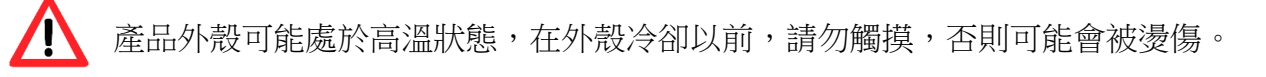

#### 安全指令說明

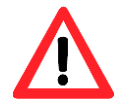

此裝置的電源輸入腳位(DC.+VS/DC.GND)與直流電源(SELV,有限電源)連接時,應該要符合 EN60950-1 的要求。請務必確認接線是否正確。

# 4.3 快速測試

## 4.3.1 硬體安裝

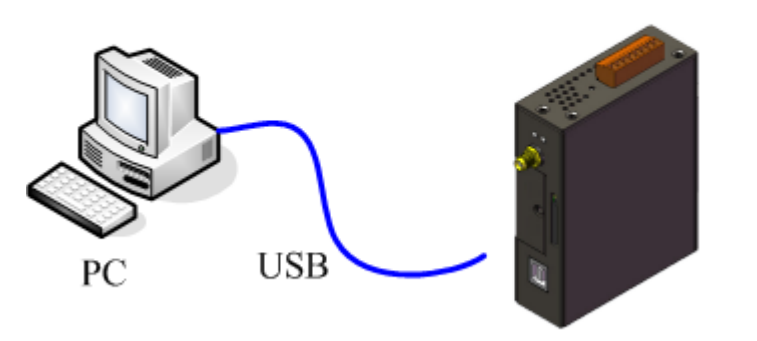

GTM-203M-3GWA

#### 4.3.2 軟體安裝 (超級終端機)

步驟 1:開始 → 所有程式 → 附屬應用程式 → 通訊 → 超級終端機

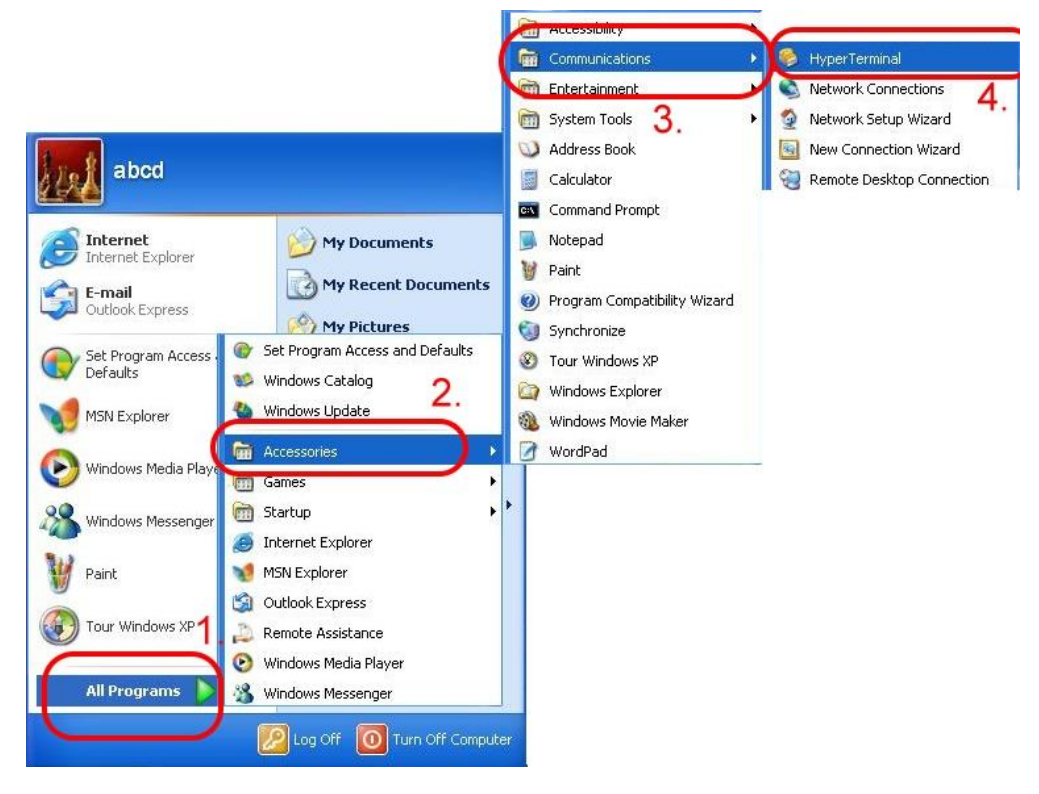

步驟 2: 若跳出 "Default Telnet Program?" 的詢問視窗,請選擇 "是"

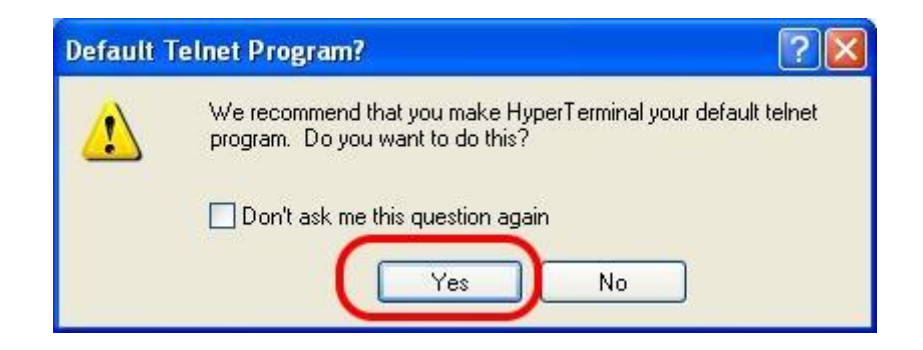

步驟 3:輸入新的連線名稱 → 按 "OK"

| Rew Connection - HyperTerminal                                                                                                    |
|----------------------------------------------------------------------------------------------------|
| File Edit View Call Transfer Help                                                                                                    |
| 06 60 8 10 10 10 10 10 10 10 10 10 10 10 10 10                                                                                                    |
|                                                                                                    |
| - Connection Description                                                                                                    |
| New Connection<br>Enter a name and choose an icon for the connection:<br>Name:<br>TEST<br>I.<br>Icon:<br>Name:<br>Name:<br>TEST<br>Name:<br>Name:<br>TEST<br>Name:<br>Name:<br>Na |
| Cancel                                                                                                    |

步驟 4:選擇電腦串列埠 → 按 "OK"

| 🗞 TEST - HyperTerminal                                    |
|-----------------------------------------------------------|
| File Edit View Call Transfer Help                         |
| D 🗳 🎯 🍶 🗈 🖰 🖀                                             |
|                                                           |
| Connect To                                                |
|                                                           |
| TEST 🔨                                                    |
|                                                           |
| Enter details for the phone number that you want to dial: |
| Country/region: United States (1)                         |
| Area code: 07                                             |
| Phone number                                              |
| . 1.                                                      |
|                                                           |
|                                                           |
|                                                           |

#### 步驟 5:請參考下列設定值

| Bits per second | 115200 |
|-----------------|--------|
| Data bits       | 8      |
| Parity          | None   |
| Stop bits       | 1      |
| Flow control    | None   |

| Rie Edit | H <mark>yperTerminal</mark><br>View Call Transfe | er Help                                                                                                    |
|----------|--------------------------------------------------|----------------------------------------------------------------------------------------------------|
| 0 🖨 🗧    | <b>8</b> 3 ∎ <del>8</del>                        | ۲. The second second s |
| сом1     | Properties                                       | ? 🛛                                                                                                    |
| Port S   | Settings                                         |                                                                                                    |
|          | Bits per second:                                 | 115200                                                                                                    |
|          | Data bits:                                       | 8                                                                                                    |
|          | Parity:                                          | None                                                                                                    |
| 1.       | Stop bits:                                       | 1                                                                                                    |
|          | Flow control:                                    | None                                                                                                    |
|          |                                                  | Restore Defaults                                                                                                    |
| -        | 2.                                               | K Cancel Apply                                                                                                    |

#### 步驟 6:File $\rightarrow$ Properties

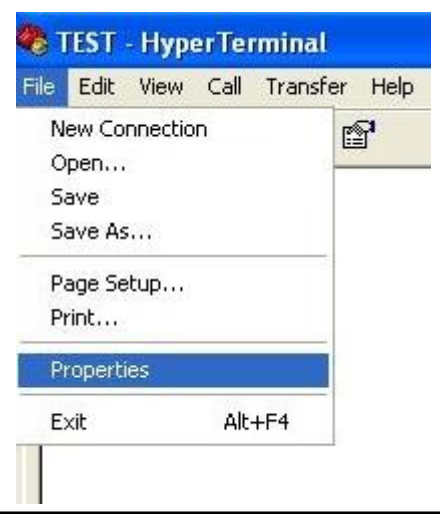

| 驟 7:Settings $\rightarrow$ 黑 | 指擊 "ASCII Setup…"按鈕                                         |
|------------------------------|-------------------------------------------------------------|
| 2                            | TEST - HyperTerminal                                        |
| Fi                           | le Edit View Call Transfer Help                             |
| C                            | ) 📽 🍘 🔏 🗈 🎦 😭 👘                                             |
|                              | TEST Properties                                             |
|                              | Connect To Settings                                         |
|                              |                                                             |
|                              | Backspace key sends<br>Ctrl+H O Del O Ctrl+H, Space, Ctrl+H |
|                              | Emulation:                                                  |
|                              | Auto detect Terminal Setup                                  |
|                              | Telnet terminal ID: ANSI                                    |
|                              | Backscroll buffer lines: 500                                |
|                              | Play sound when connecting or disconnecting                 |
|                              |                                                             |
| <<br>Co                      | Input Translation ASCII Setup 2.                            |
|                              |                                                             |
|                              | OK Cancel                                                   |

步驟 8:勾選"Echo typed characters locally" → 按"OK"

| 🍫 TEST - HyperTerminal                    |            |
|-------------------------------------------|------------|
| File Edit View Call Transfer Help         |            |
| 0 🗳 🐵 🕉 💷 🎦 😭                             |            |
| TEST Properties                           | <b>?</b> × |
| Connect To Settings                       |            |
| ASCII Setup                               |            |
| ASCII Sending                             |            |
| Cond in conde mili fine foode             |            |
|                                           |            |
|                                           |            |
| Character delay: U milliseconds.          |            |
| ASCII Receiving                           |            |
| E Append line feeds to incoming line ends |            |
| Force incoming data to 7-bit ASCII        |            |
| Wrap lines that exceed terminal width     |            |
| Conr OK Cancel                            |            |

步驟 9:鍵盤輸入 "AT" 按 "Enter" , 會收到 "AT OK" 的回應

| ale Edit     |           |          |      |
|--------------|-----------|----------|------|
| nie calc     | View Call | Transfer | Help |
| ጋ 🚅 👔        | 3         | 0 79 (   | P    |
|              |           |          |      |
| BATT         |           |          |      |
| OK           |           |          |      |
| - Starte Col |           |          |      |

# 5. GPRS 連線

## 5.1 XPAC-8000 (Microsoft Windows XP)

## 5.1.1 GTM-203M-3GWA 硬體需求

- A. GTM-203M-3GWA (請先安裝 USB 驅動程式)
- B. XPAC-8000
- C. USB cable

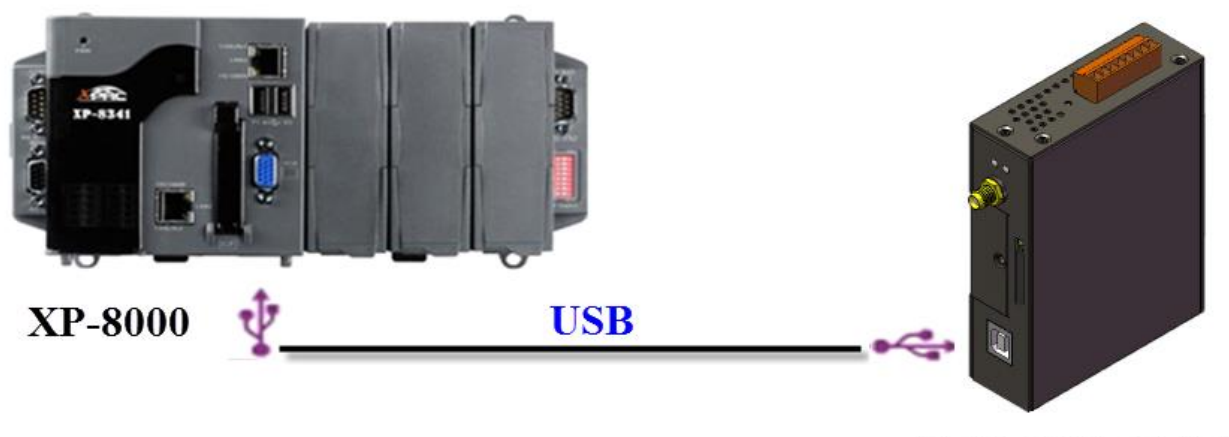

GTM-203M-3GWA

#### 5.1.2 建立新數據機

步驟 1: Control Panel → 雙擊 "Phone and Modem Options"

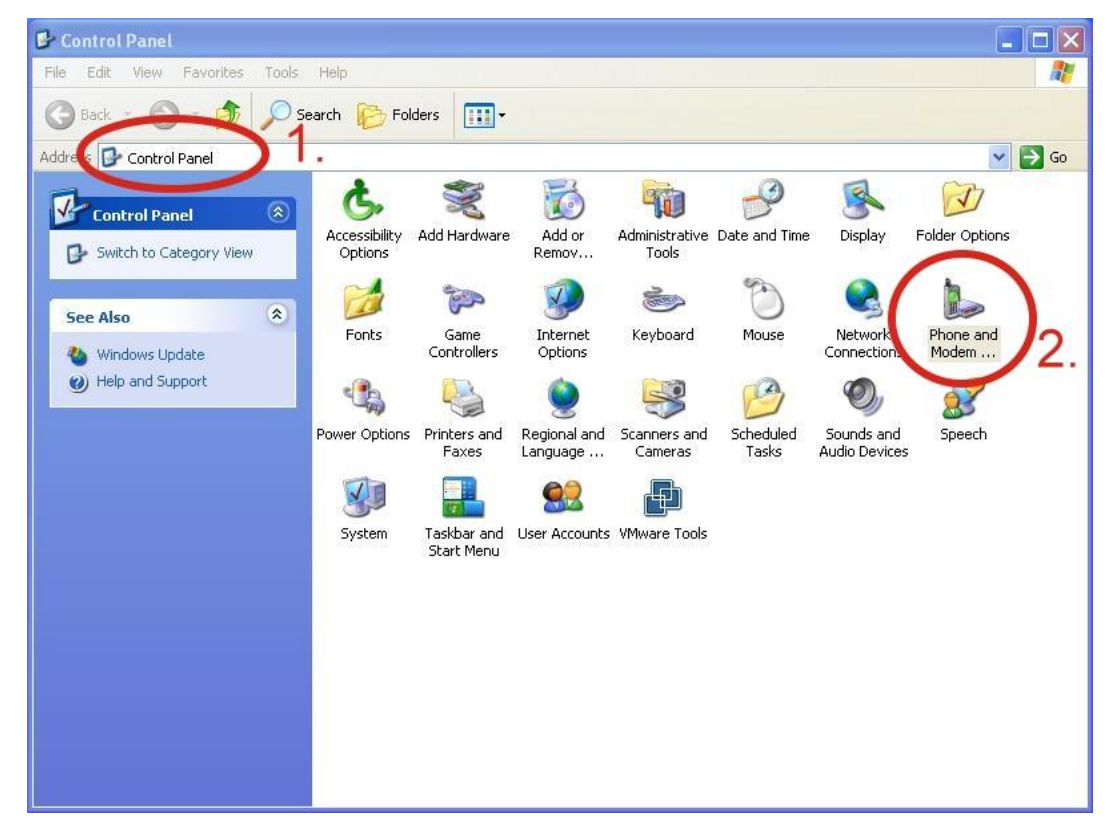

步驟 2:設定區碼 → 點擊 "OK"

| Location Information | ? 🗙                                                                                                    |
|----------------------|----------------------------------------------------------------------------------------------------|
|                      | Before you can make any phone or modem connections,<br>Windows needs the following information about your current<br>location.<br>What country/region are you in now? |
|                      | United States                                                                                                    |
|                      | Villas area a de (or city code) are you in now?<br>U you need to specify a carrier code, what is it?<br>If you dial a number to access an outside line, what is it?   |
|                      | The phone system at this location uses:                                                                                                    |
|                      | © Tone dialing C Pulse dialing 2.<br>OK Cancel                                                                                                    |

| 步驟  | 3: | Control | Panel $\rightarrow$ | 雙擊 | "Phone | and | Modem | Options" | $\rightarrow$ | Modem $\rightarrow$ | 點擊 |
|-----|----|---------|---------------------|----|--------|-----|-------|----------|---------------|---------------------|----|
| "Ad | d" |         |                     |    |        |     |       |          |               |                     |    |

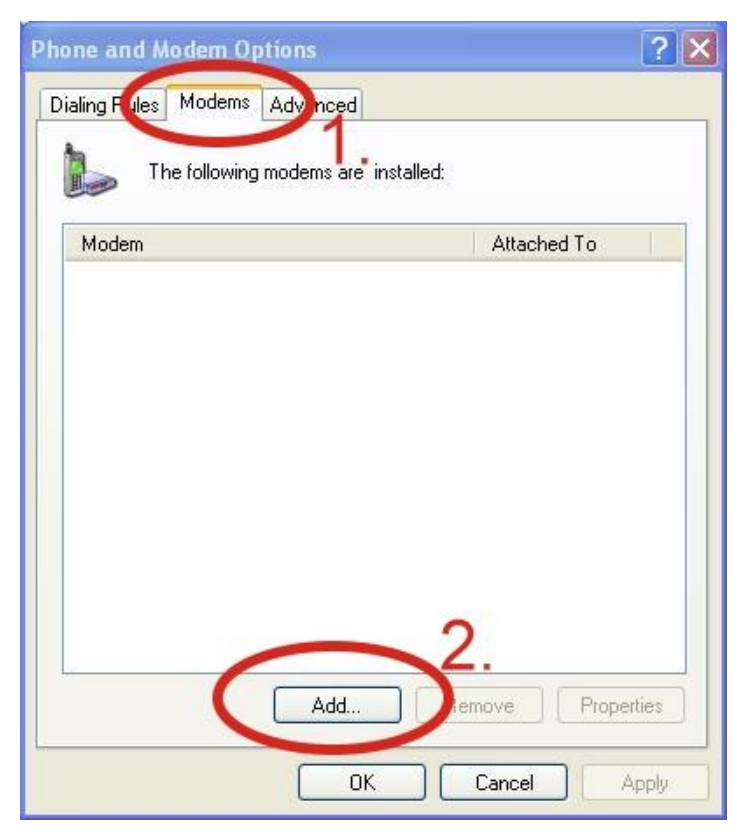

步驟 4:勾選"Don't detect my modem; I will select it from a list." → 點擊"Next"

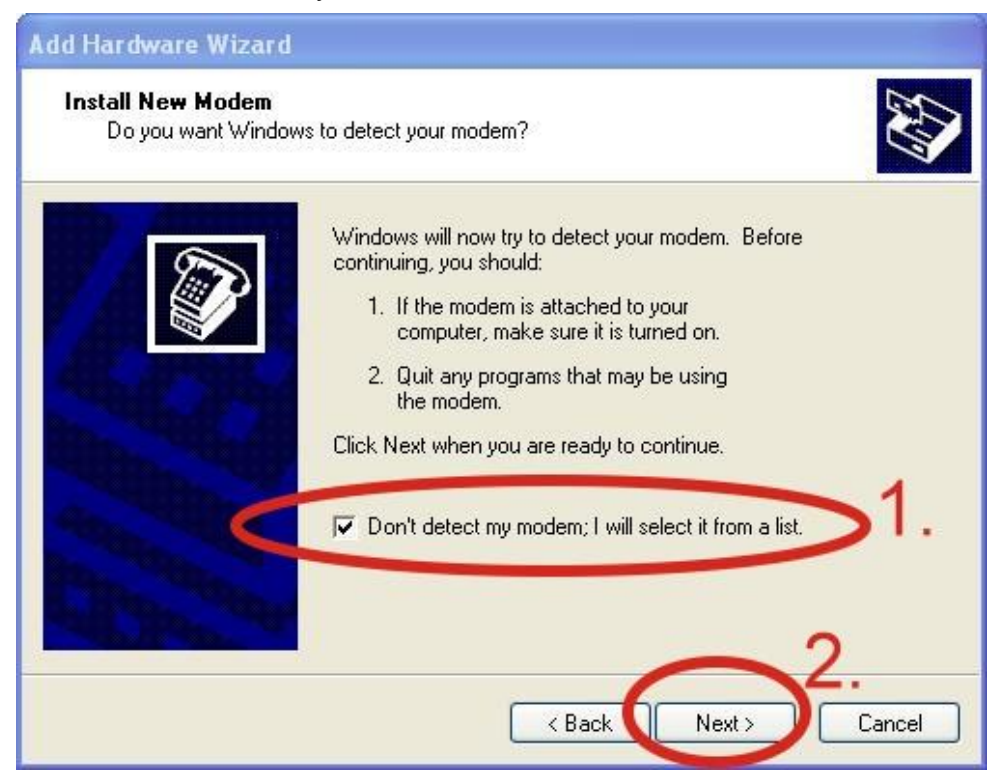

步驟 5:左邊欄位選取"Standard Modem Types" → 右邊欄位選取"Standard 19200 bps Modem" → 點擊"Next"

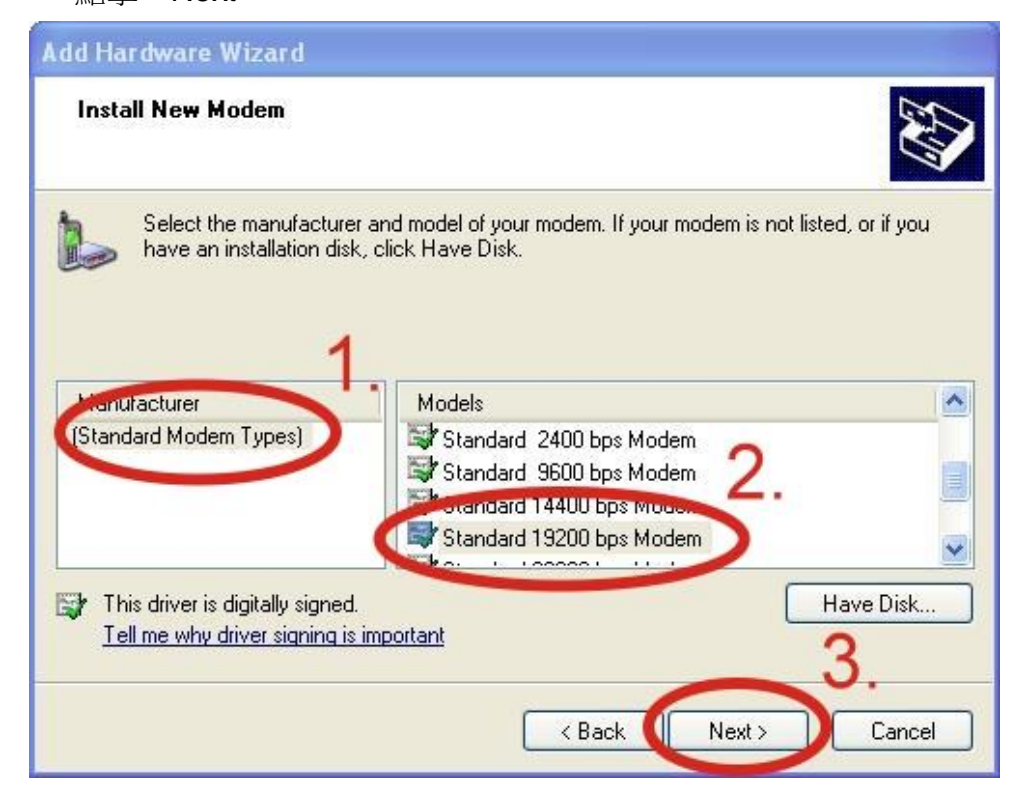

步驟 6: 選取連接數據機的 COM Port → 點擊 "Next"

| Add Hardware Wizard                         |                                           |
|---------------------------------------------|-------------------------------------------|
| Install New Modem<br>Select the port(s) you | want to install the modem on.             |
|                                             | You have selected the following modem:    |
|                                             | Standard 19200 bps Modem                  |
|                                             | On which ports do you want to install it? |
|                                             | C All ports                               |
|                                             |                                           |
|                                             | COM2                                      |
|                                             |                                           |
|                                             |                                           |
|                                             | 0                                         |
|                                             | < Back Next > Cancel                      |

#### 步驟 7:點擊 "Finish"完成安裝

| Add Hardware Wizard                           |                                                                                                    |
|-----------------------------------------------|----------------------------------------------------------------------------------------------------|
| Install New Modem<br>Modem installation is fi | inished!                                                                                                    |
|                                               | Your modem has been set up successfully.<br>If you want to change these settings, double-click the<br>Phone and Modem Options icon in Control Panel, click the<br>Modems tab, select this modem, and then click Properties. |
|                                               | K Back Finish Cancel                                                                                                    |

步驟 8 : Control Panel → 雙擊 "Phone and Modem Options" → Modem → 選取 "Standard 19200 bps Modem" → 點擊 "Properties"

| hone and Modem Options              | ?                |
|-------------------------------------|------------------|
| Dialing Rules Modems Advanced       |                  |
| The following modems are installed: | 1.               |
| Modem                               | Attached To      |
| 🔇 🎯 Standard 19200 bps Modem        | COM1             |
|                                     | 2.               |
|                                     | emove Properties |
|                                     |                  |

| Port: C | )M1          | •                 |         |    |  |
|---------|--------------|-------------------|---------|----|--|
| эреак   | Low U        |                   | High    |    |  |
|         |              |                   |         |    |  |
| Maxim   | m Peri Opeeu |                   |         |    |  |
| -       |              |                   |         | 2. |  |
| Dial Co | ntrol        |                   |         |    |  |
|         | Wait for d   | ial tone before ( | dialing |    |  |

步驟 9: Modem → 於 Maximum Port Speed 欄位選取 115200

步驟 10: Advanced → 輸入額外的撥號指令 備註: GPRS 的 APN 由您當地的電信業者提供 在台灣輸入: AT+CGDCONT=1,"IP","INTERNET" 在大陸輸入: AT+CGDCONT=1,"IP"," CMNET"

| Standard 19200 bps Modem Properties      | ? 🗙 |
|------------------------------------------|-----|
| General Modem Diagnosics Advanced Driver |     |
| Extra Settings                           |     |
| Extra initialization commands:           |     |
|                                          |     |
| 2.                                       |     |
|                                          |     |
|                                          |     |
|                                          |     |
|                                          |     |
|                                          |     |
|                                          |     |
| Change Default Preferences               |     |
|                                          |     |
| OK Can                                   | ;el |

| 備註:如果出現錯謬 | 訊息,請再試一次                                  |                       |
|-----------|-------------------------------------------|-----------------------|
|           | Standard 19200 bps Modem Properties       | ? 🗙                   |
|           | General Movem Diagnostics Advanced Driver |                       |
|           | Modem Information                         |                       |
|           | Field Value                               |                       |
|           | Command Besponse                          |                       |
|           | Query Modem                               | 2.<br>) <sup>2.</sup> |
|           |                                           |                       |
|           | Append to Log                             | 3.                    |

步驟 11: Diagnostics  $\rightarrow$  Query Modem  $\rightarrow$  點擊 "OK"

步驟 12:點擊 "OK"

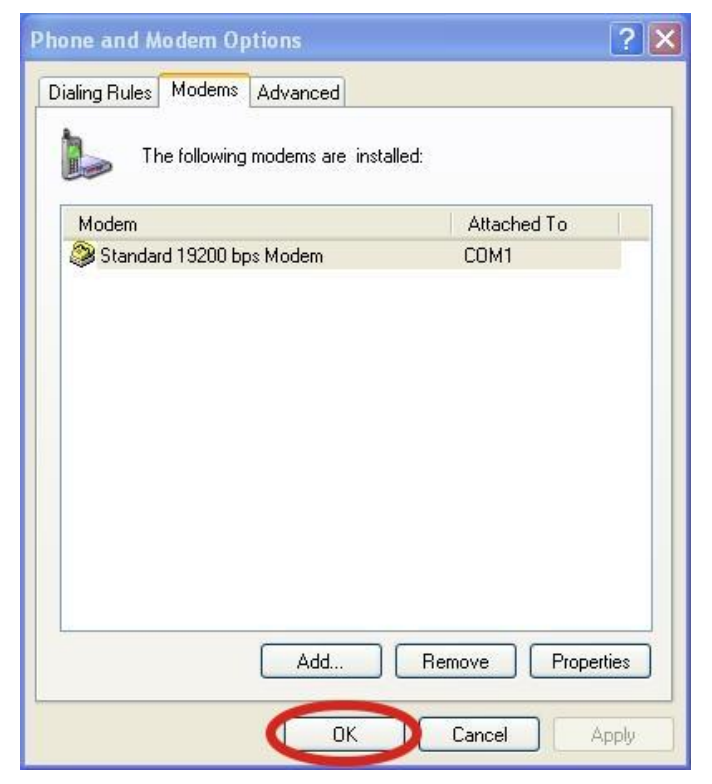

#### 5.1.3 建立新網路連線

步驟 1: Control Panel → Network Connections → 點擊 "Create a new connection"

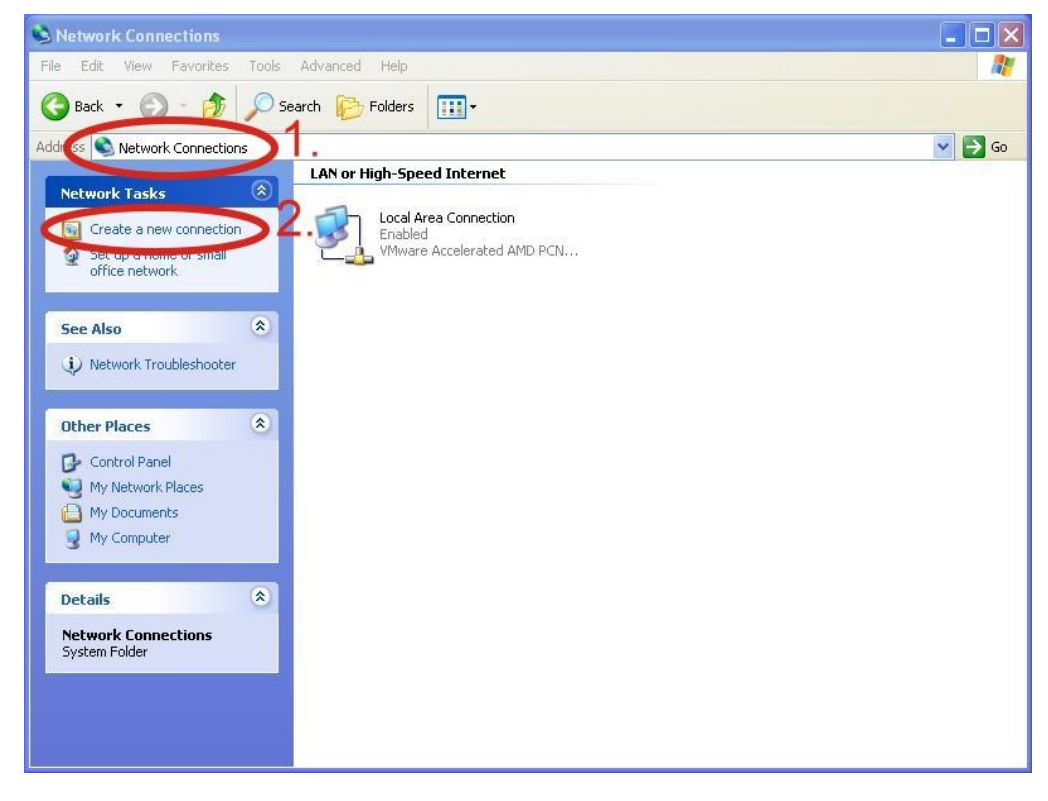

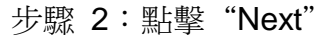

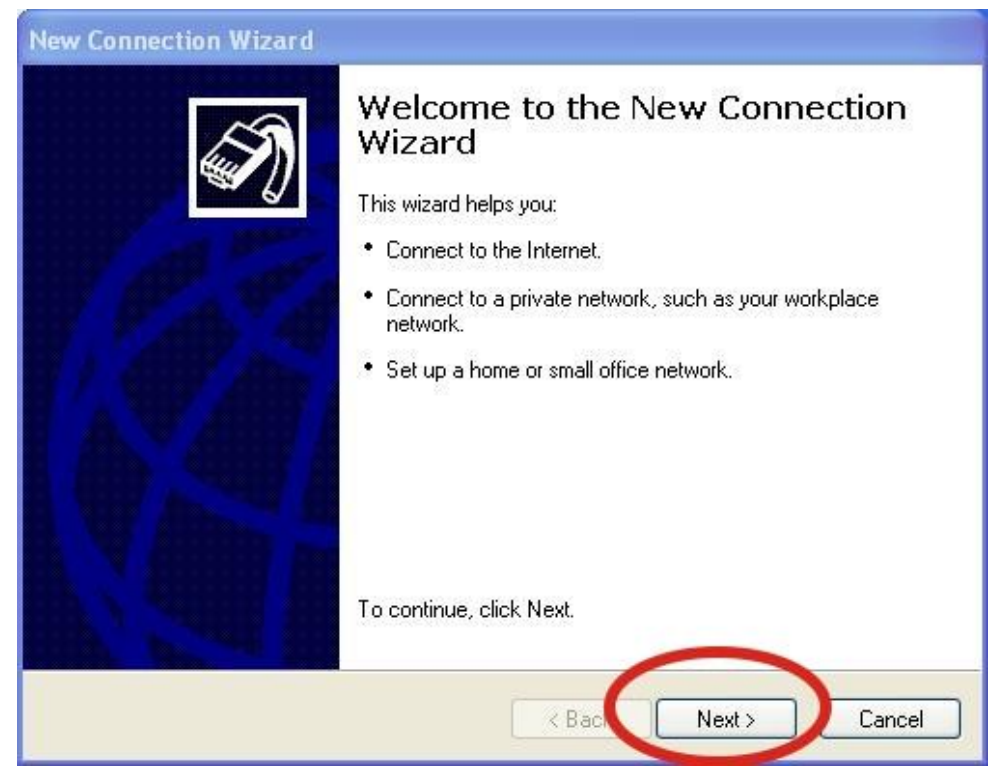

步驟 3: 選取"Connect to the Internet" → 點擊"Next"

| New Connection Wizard                                                                                                    |
|----------------------------------------------------------------------------------------------------|
| Network Connection Type         Image: Connection Type         Image: Conne         Image: Connection Type |
| © Connect to the Internet<br>Connect to the Internet so you can prowse the Web and read email.                                                                                                    |
| Connect to the network at my workplace<br>Connect to a business network (using dial-up or VPN) so you can work from home,<br>a field office, or another location.                                                                                                    |
| Set up a home or small office network<br>Connect to an existing home or small office network or set up a new one.                                                                                                    |
| Set up an advanced connection<br>Connect directly to another computer using your serial, parallel, or infrared port, or                                                                                                    |
| set up this computer so that other computers can connect to it.                                                                                                    |
| < Back Next > Cancel                                                                                                    |

步驟 4: 選取 "Connect using a dial-up modem" → 點擊 "Next"

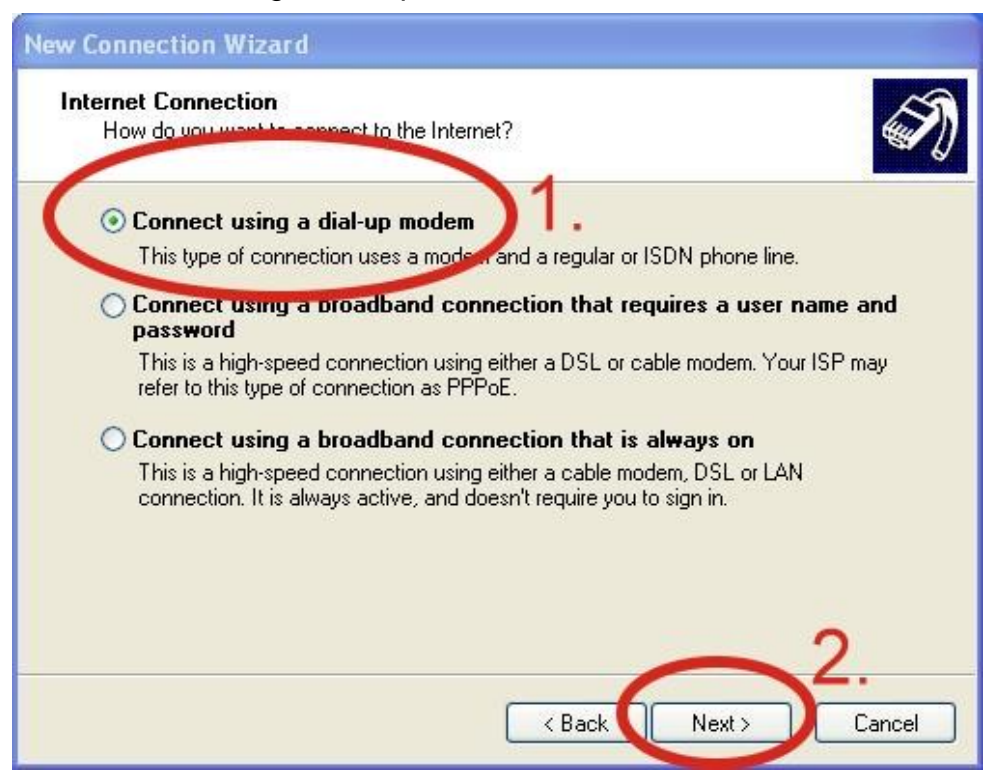

步驟 5: ISP Name → 填入您的 GPRS 名稱→ 點擊 "Next"

| New Connection Wizard                                            |                                       |
|------------------------------------------------------------------|---------------------------------------|
| <b>Connection Name</b><br>What is the name of the service that p | rovides your Internet connection?     |
| Type the name of your ISP in the followi                         | ng box.                               |
|                                                                  |                                       |
| The name you type here will be the nam                           | e of the connection you are creating. |
|                                                                  |                                       |
|                                                                  | 2                                     |
|                                                                  | < Back Next > Cancel                  |

步驟 6:請輸入您的電話號碼 → 點擊 "Next"

備註:電話號碼由您當地的電信業者提供,例如台灣為\*99\*\*\*1#

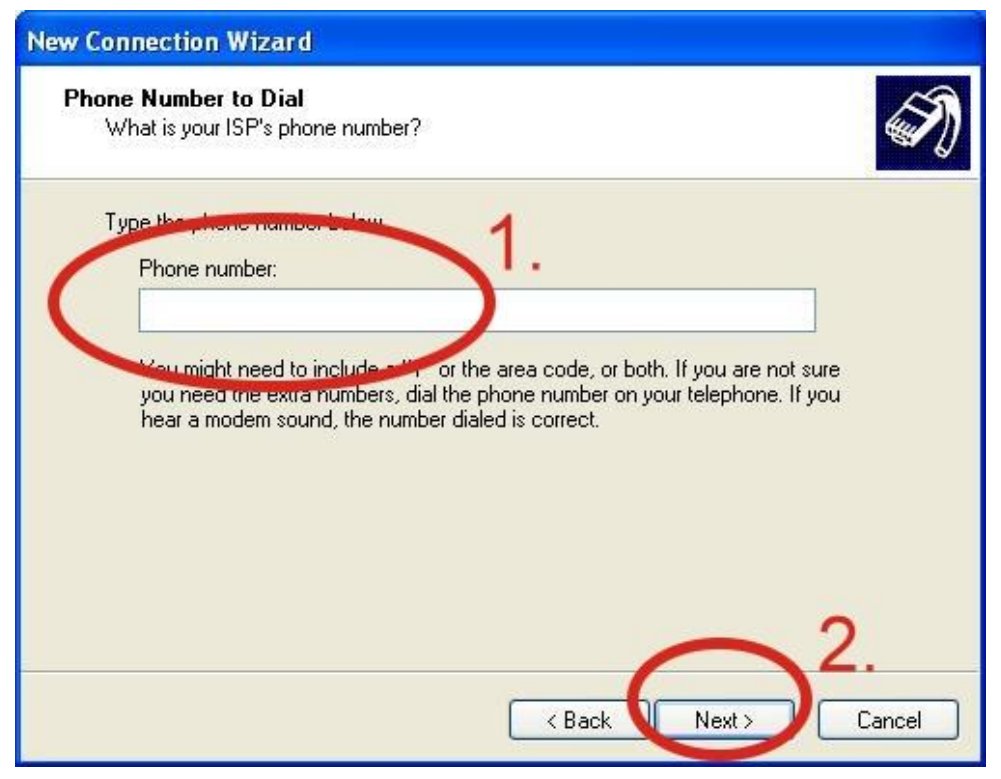

步驟 7: 請輸入您 GPRS 的帳號及密碼 → 點擊 "Next" 備註: GPRS 的帳號密碼您當地的電信業者提供

| New Connection Wizard                                                                                                    |
|----------------------------------------------------------------------------------------------------|
| Internet Account Information<br>You will need an account name and password to sign in to your Internet account.                                                                                                    |
| Type an ISP account name and password, then write down this information and store it in a safe place. (If you have forgotten an existing account name or password, contact your ISP.)  Ver name: Password: Password: Confirm password: Substitution of the password when anyone connects to the Interconnom this computed.  Make this the default Internet connection Turn on Internet Connection Firewall for this connection |
| < Back Next > Cancel                                                                                                    |

## 步驟 8:點擊 "Finish"完成新增

| New Connection Wizard |                                                                                                    |
|-----------------------|----------------------------------------------------------------------------------------------------|
| New Connection Wizard | Completing the New Connection Wizard         You have successfully completed the steps needed to create the following connection:         Dial-up Connection         • Make this the default connection         • This connection is firewalled         • Share with all users of this computer         • Use the same user name & password for everyone         The connection will be saved in the Network Connections folder.         • Add a shortcut to this connection to my desktop |
|                       | K Back Finish Cancel                                                                                                    |

步驟 9: Control Panel → Network Connections → 點選 "Your GPRS' s name" → File → Properties

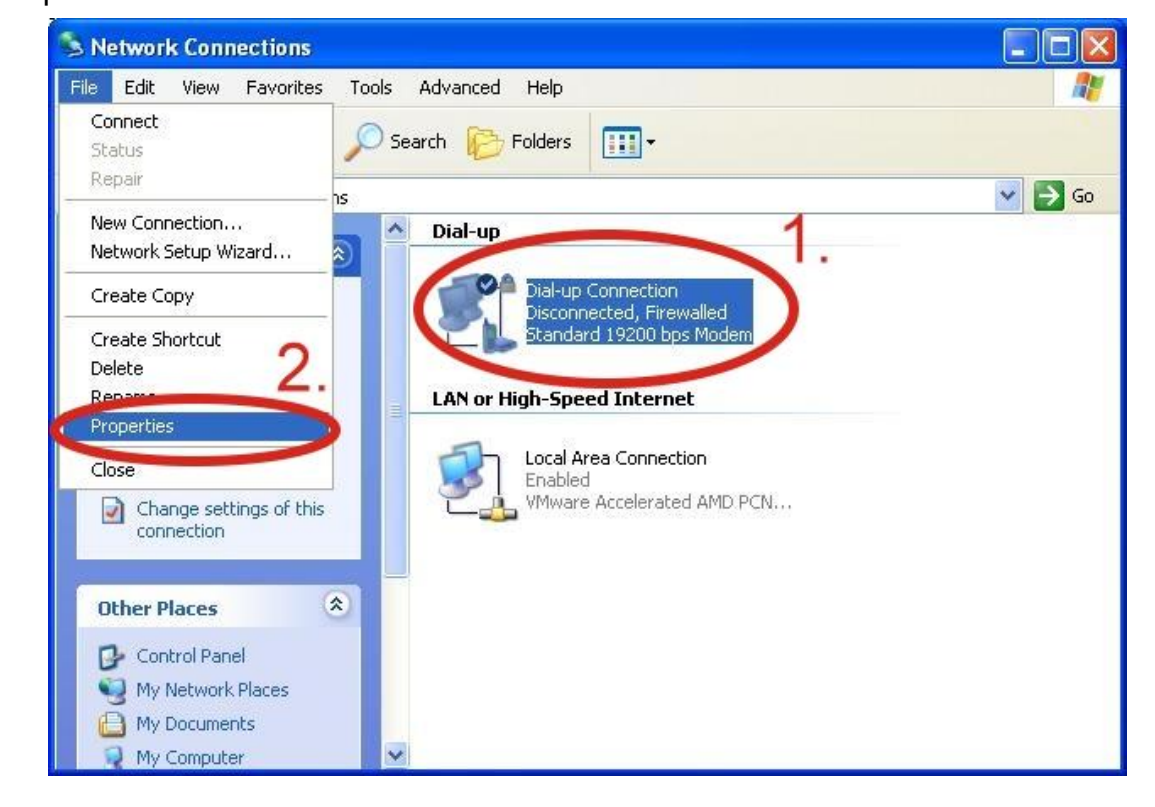

步驟 10: General → 選擇 "Standard 19200 bps Modem" → 點擊 "Configure"

| irea code: Phone number: |
|--------------------------|
|                          |
| Alternates               |
| Country/region code:     |
| Use dialing rules        |

步驟 11:Maximum speed(bps)選擇"115200",取消勾選 "Enable hardware flow control"(備註) → 點擊"OK"

#### 備註:請勿勾選"Enable hardware flow control"

| Modem Configuration             | ? 🔀  |
|---------------------------------|------|
| Standard 19200 bps Modem (COM1) |      |
| Maximum speed (bps): 115200     | ~    |
| Hardware features               |      |
| Enable nardware now control     |      |
| Show terminal window            |      |
| Enable modem speaker            | ncel |
|                                 |      |

| 步驟 | 12 | : | 點擊 | "OK" |
|----|----|---|----|------|
|----|----|---|----|------|

| Modem -    | ».<br>Standard 19: | 200 bps Moder | m (COM1)      |
|------------|--------------------|---------------|---------------|
|            |                    |               | Configure.    |
| Phone numl | ber                |               |               |
| Area code  | Phone              | number:       |               |
|            | ~                  |               | Alternates    |
| Country/re | gion code;         |               |               |
|            |                    |               | Y             |
| 🔲 Use dia  | aling rules        |               | Dialing Rules |
|            |                    |               |               |
|            |                    |               |               |
|            |                    |               |               |

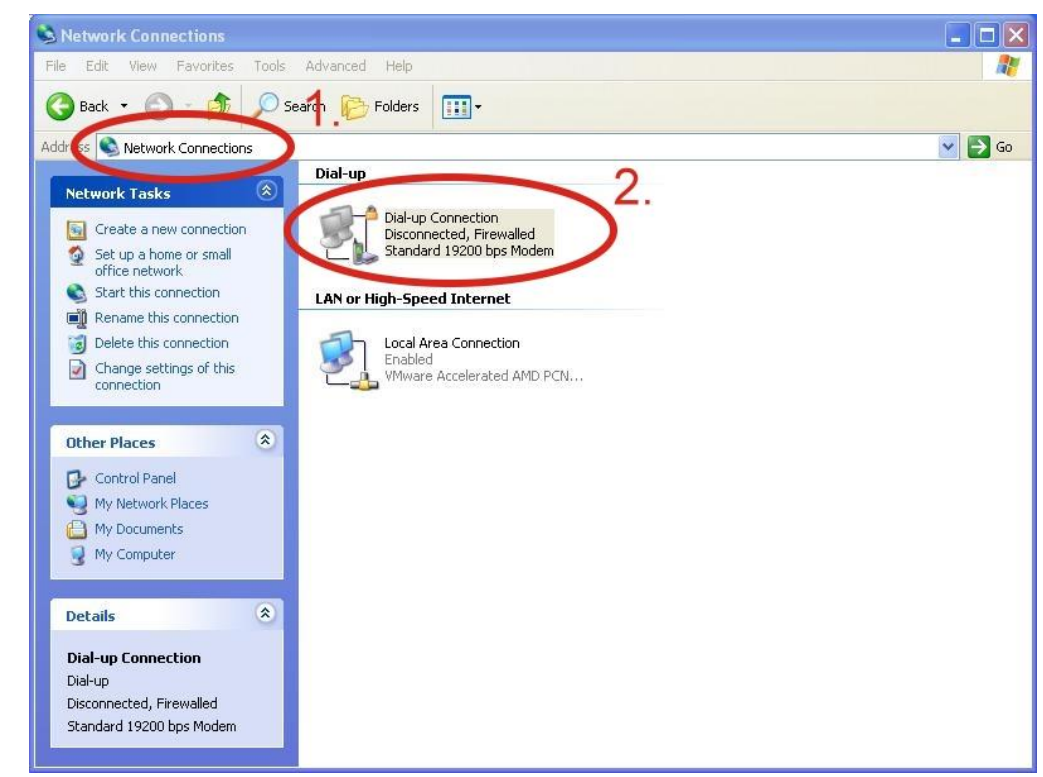

#### 步驟 13: Control Panel → Network Connections → 雙擊 "Your GPRS' s name"

| 步驟   | 14 | : | 點擊    | "Dial" |
|------|----|---|-------|--------|
| - mm |    |   | 100 L |        |

| Connect Dial                   | -up Connection 🛛 🛛 🛛 🔀                                                           |
|--------------------------------|----------------------------------------------------------------------------------|
|                                |                                                                                  |
| User name:                     | guest                                                                            |
| Password:                      | ••••                                                                             |
| Save this<br>Me only<br>Anyone | user name and password for the following users:<br>v<br>a who uses this computer |
| Dial:                          | *99***1#                                                                         |
| Dial                           | Cancel Properties Help                                                           |

步驟 15: 當您連線成功時, 右下角工具列會顯示新的連線成功圖示

🗾 🖉 🧶 👜 3:49 PM

步驟 16:您可以連點兩下這個圖示 → 選擇 "Details" → 取得您的 IP 位址

| Property                | Value                       |
|-------------------------|-----------------------------|
| Device Name             | Standard 19200 bps Modem #2 |
| Device Type             | modem                       |
| Server type             | PPP                         |
| Transports              | TCP/IP                      |
| Authentication          | PAP                         |
| Compression             | (none)                      |
| PPP multilistic framing | 04                          |
| Server IP address       | 18.0.0.1                    |
| Client IP address       | 114.137.175.2               |

# 6. USB 驅動程式安裝

## 6.1 XPAC-8000 (Microsoft Windows XP)

步驟 1: 雙擊 "GTM-203-3GWA USB driver V1.00.exe" 開始安裝驅動程式 步驟 2: 點擊 "Next"

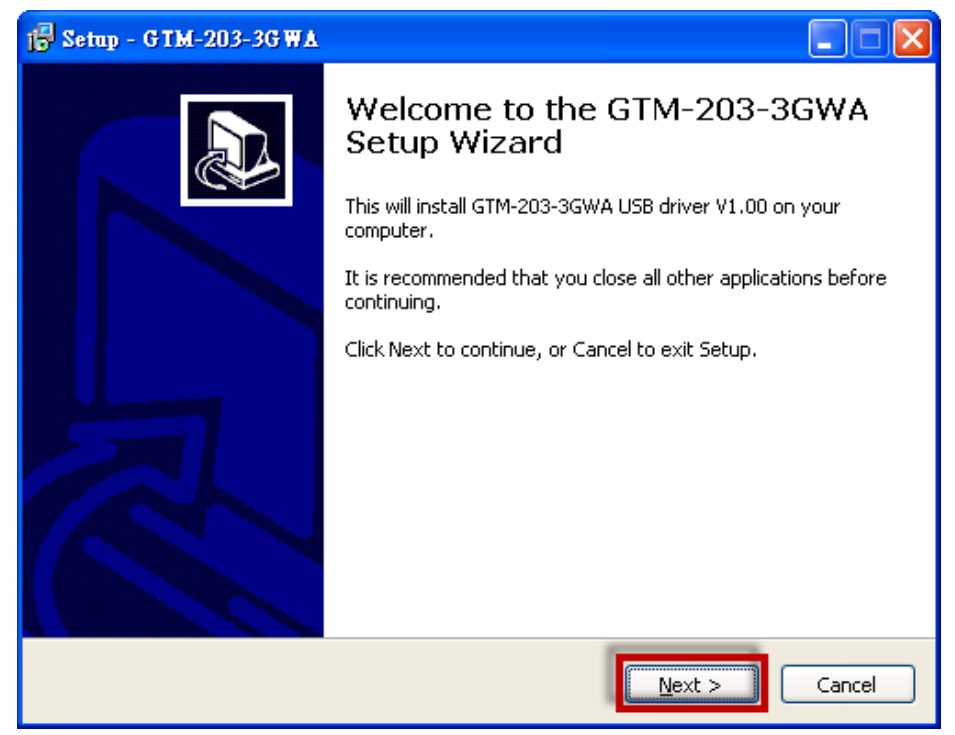

#### 步驟 3: 點擊 "Next"

| 📴 Setup - GTM-203-3G WA                                                                |
|----------------------------------------------------------------------------------------|
| Select Destination Location<br>Where should GTM-203-3GWA be installed?                 |
| Setup will install GTM-203-3GWA into the following folder.                             |
| To continue, click Next. If you would like to select a different folder, click Browse. |
| C:\ICPDAS\GTM-203-3GWA Browse                                                          |
| At least 1.2 MB of free disk space is required.                                        |
| < Back Next > Cancel                                                                   |

#### 步驟 4:點擊 "Next"

| j∰ Setup - GTM-203-3GWA                                                                                                    |        |
|----------------------------------------------------------------------------------------------------|--------|
| Select Additional Tasks<br>Which additional tasks should be performed?                                                              |        |
| Select the additional tasks you would like Setup to perform while installing<br>GTM-203-3GWA, then click Next.<br>Additional icons: |        |
|                                                                                                    |        |
| < <u>B</u> ack <u>N</u> ext >                                                                                                    | Cancel |

#### 步驟 5: 點擊 "Install"

| i Setup - GTM-203-3GWA                                                                                          |        |
|----------------------------------------------------------------------------------------------------|--------|
| <b>Ready to Install</b><br>Setup is now ready to begin installing GTM-203-3GWA on your computer.                |        |
| Click Install to continue with the installation, or click Back if you want to review or<br>change any settings. |        |
| Destination location:<br>C:\ICPDAS\GTM-203-3GWA                                                                 |        |
| X                                                                                                    |        |
| < <u>Back</u>                                                                                                   | Cancel |

#### 步驟 6: 點擊 "Finish"

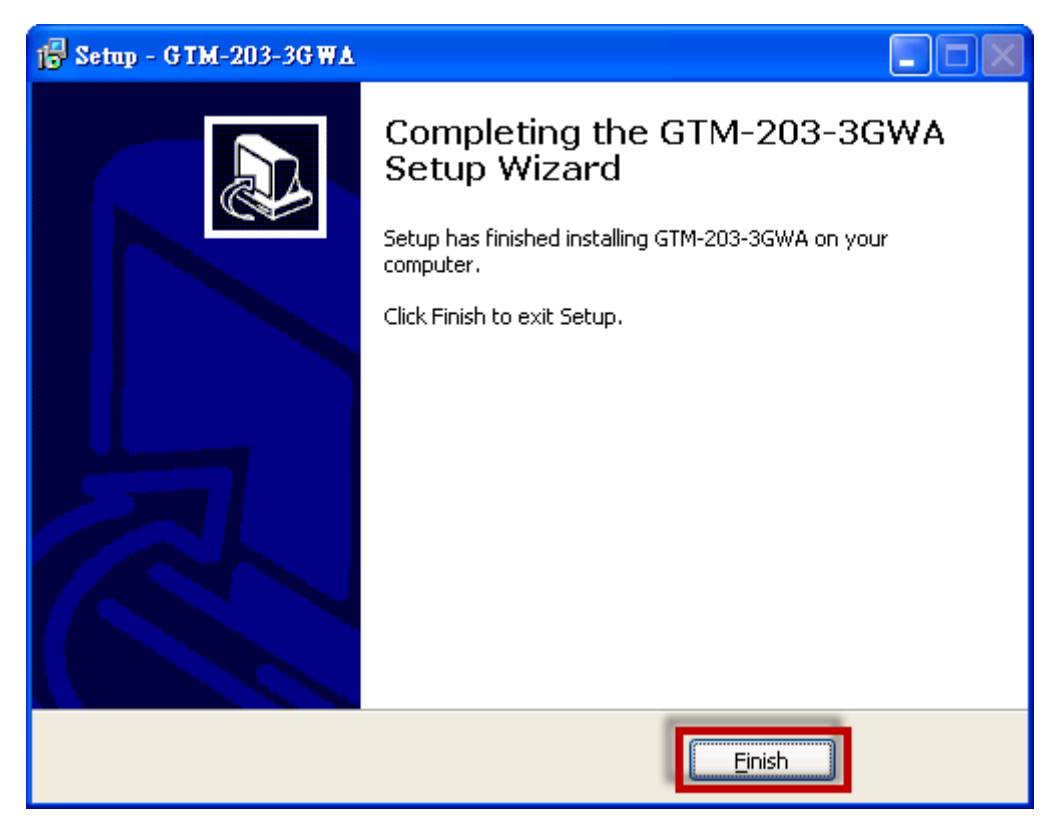

步驟 7:透過 USB 連接線連接 GTM-203M-3GWA 及 PC

步驟 8:彈出 "Found New Hardware Wizard" 視窗要您安裝 "ICPDAS GTM-203-3GWA MI" 的驅動程式,請點擊 "Next" 至下一步

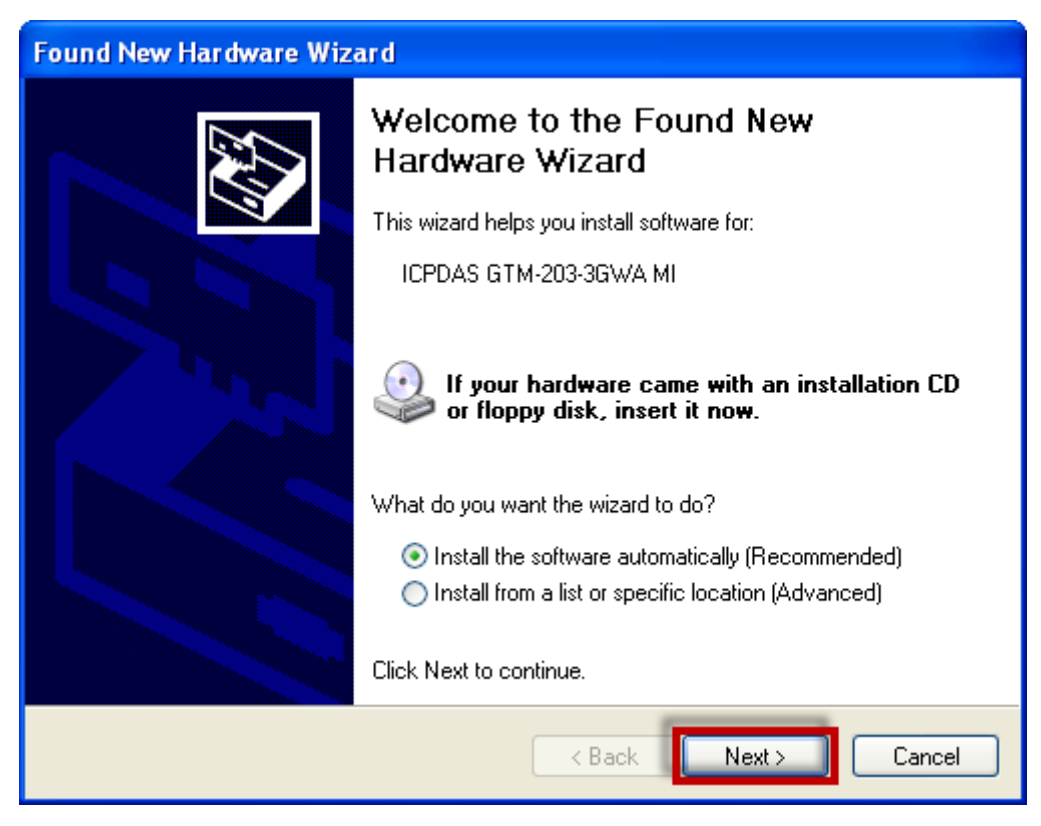

- 30/35 -

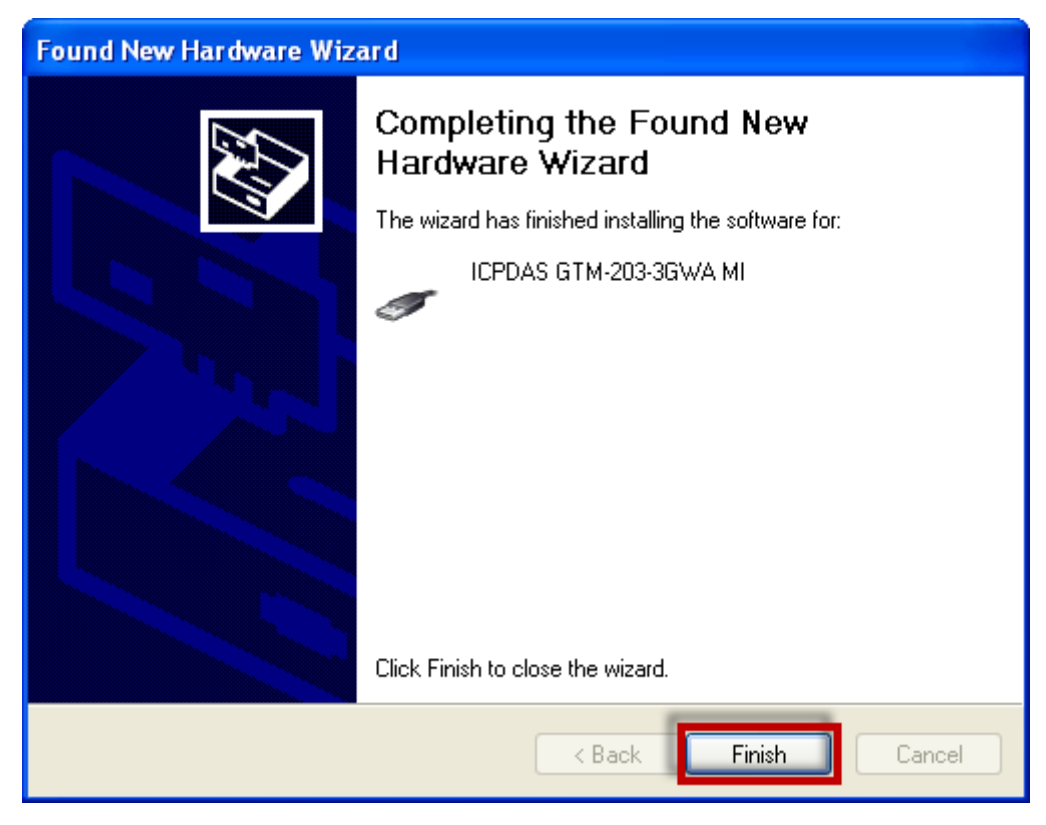

步驟 8-1:若您接收到安裝成功的訊息,請點擊 "Finish"結束安裝

步驟 8-2:若您接收到安裝失敗的訊息,請點選"Install from a list or specific location",並 點擊"Next"至下一步

| Found New Hardware Wizard |                                                                                                    |  |  |  |
|---------------------------|----------------------------------------------------------------------------------------------------|--|--|--|
|                           | Welcome to the Found New<br>Hardware Wizard                                                                                       |  |  |  |
|                           | This wizard helps you install software for:                                                                                       |  |  |  |
|                           | ICPDAS GTM-203-3GWA MI                                                                                                    |  |  |  |
|                           | If your hardware came with an installation CD or floppy disk, insert it now.                                                      |  |  |  |
|                           | What do you want the wizard to do?                                                                                                |  |  |  |
|                           | <ul> <li>Install the software automatically (Recommended)</li> <li>Install from a list or specific location (Advanced)</li> </ul> |  |  |  |
|                           | Click Next to continue.                                                                                                    |  |  |  |
|                           | < Back Next > Cancel                                                                                                    |  |  |  |

步驟 8-3:點擊 "Browse" 瀏覽與選擇您的安裝資料夾,點擊 "Next" 至下一步

| Found New Hardware Wizard                                                                                                    |
|----------------------------------------------------------------------------------------------------|
| Please choose your search and installation options.                                                                                                    |
| <ul> <li>Search for the best driver in these locations.</li> <li>Use the check boxes below to limit or expand the default search, which includes local</li> </ul> |
| paths and removable media. The best driver found will be installed.  Search removable media (floppy, CD-ROM)                                                      |
| Include this location in the search: C:\ICPDAS\GTM-203-3GWA\x86 Browse Browse                                                                                     |
| O Don't search. I will choose the driver to install.                                                                                                    |
| Choose this option to select the device driver from a list. Windows does not guarantee that<br>the driver you choose will be the best match for your hardware.    |
|                                                                                                    |
| < Back Next > Cancel                                                                                                    |

步驟 9:彈出 "Found New Hardware Wizard" 視窗要您安裝 "ICPDAS GTM-203-3GWA Modem" 的驅動程式,請點擊 "Next"

| Found New Hardware Wizard |                                                                                                    |  |  |
|---------------------------|----------------------------------------------------------------------------------------------------|--|--|
|                           | Welcome to the Found New<br>Hardware Wizard                                                                                       |  |  |
|                           | This wizard helps you install software for:                                                                                       |  |  |
|                           | ICPDAS GTM-203-3GWA Modem                                                                                                    |  |  |
|                           | If your hardware came with an installation CD or floppy disk, insert it now.                                                      |  |  |
|                           | What do you want the wizard to do?                                                                                                |  |  |
|                           | <ul> <li>Install the software automatically (Recommended)</li> <li>Install from a list or specific location (Advanced)</li> </ul> |  |  |
|                           | Click Next to continue.                                                                                                    |  |  |
|                           | < Back Next > Cancel                                                                                                    |  |  |

步驟 10:彈出 "Found New Hardware Wizard" 視窗要您安裝 "ICPDAS GTM-203-3GWA AT Command Port" 的驅動程式,請點擊 "Next"

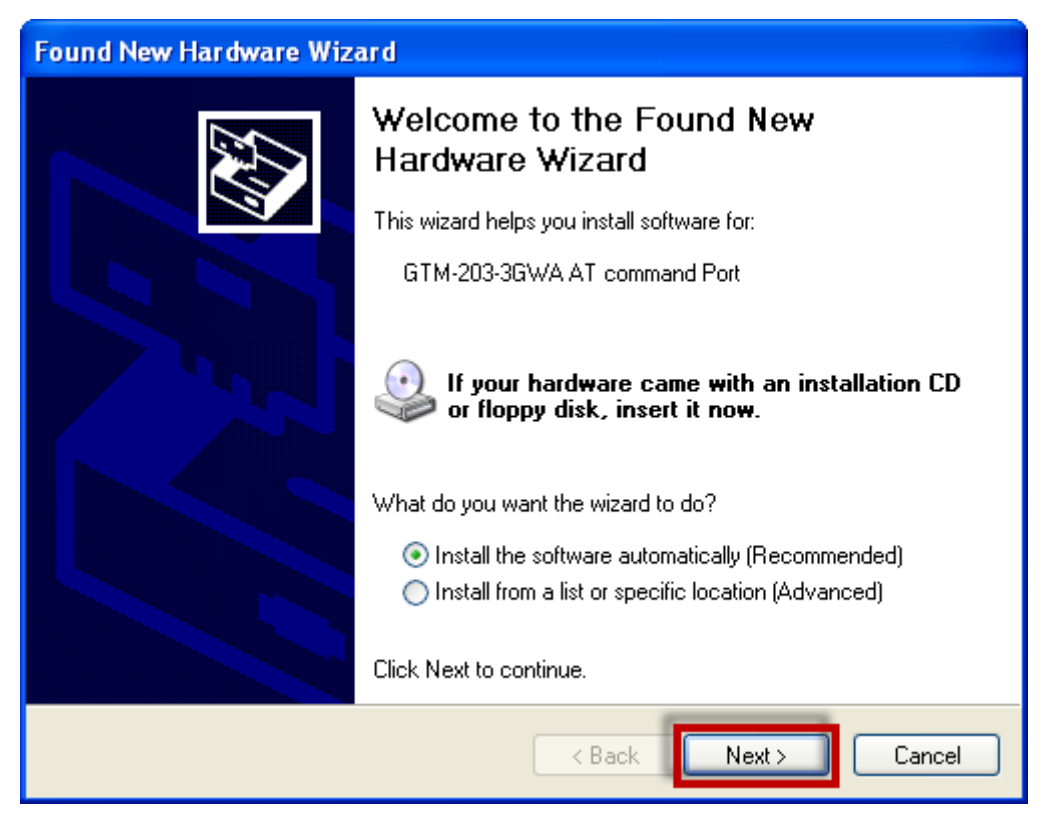

步驟 11:彈出 "Found New Hardware Wizard" 視窗要您安裝 "ICPDAS GTM-203-3GWA Reserve Port" 的驅動程式,請點擊 "Next"

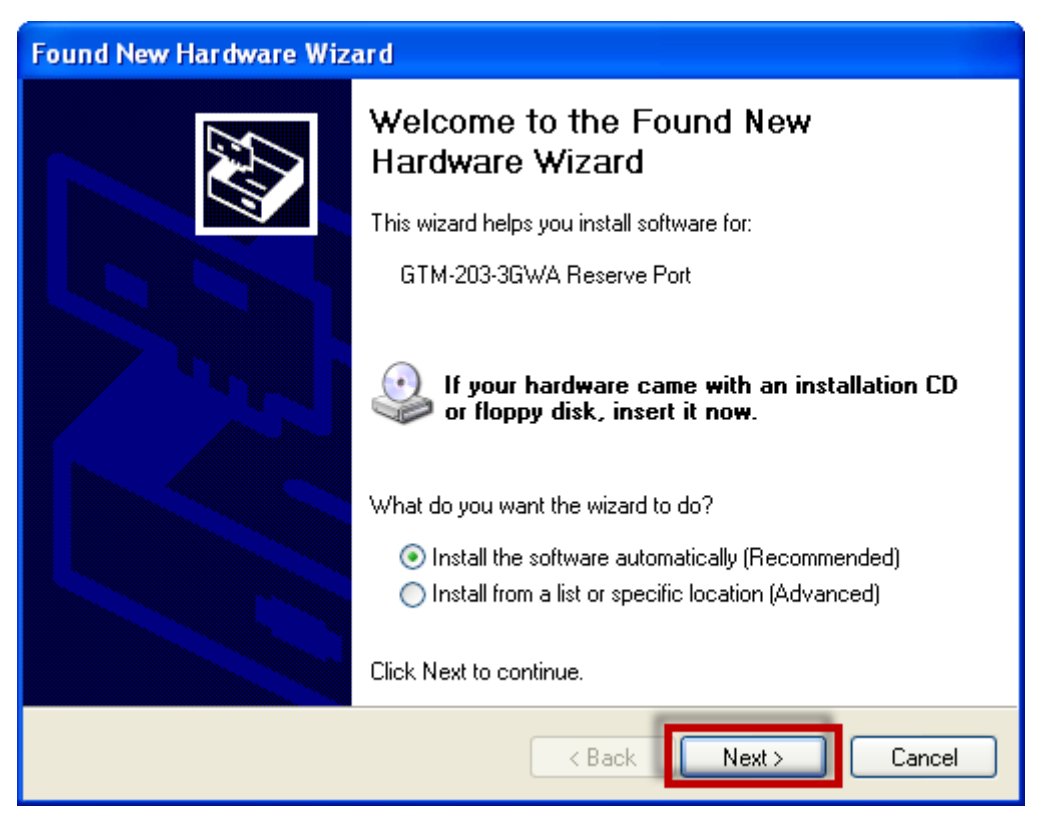

步驟 12:完成安裝步驟後,請開啟 "Device Manager",確認已新增 8 個裝置項目,如下 圖所示:

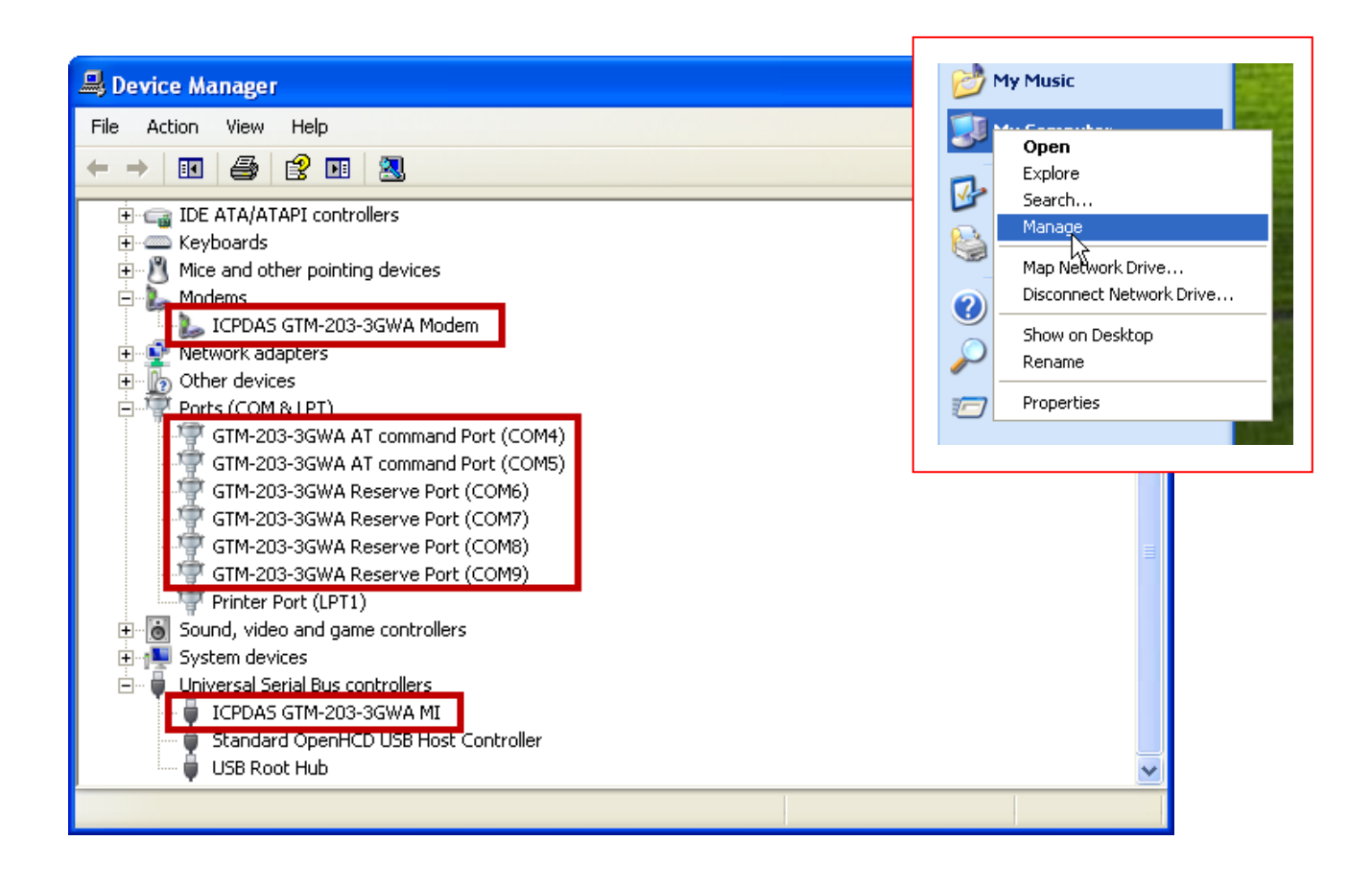

# 7. Revision History

| Revision | Date       | Author  | Description   |
|----------|------------|---------|---------------|
| 1.0      | 2015/06/12 | William | First Release |